# 한국온천협회 <mark>회</mark>원사 정보검색 안내

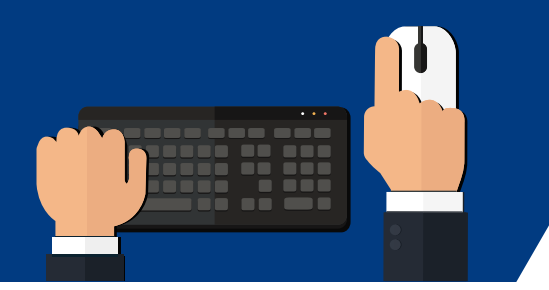

## 한국온천협회 홈페이지 접속방법

방법1. 인터넷 브라우저 주소창에 www.hotspring.or.kr 을 입력 방법2. 검색사이트에서 "**한국온천협회**" 입력 후 검색

#### 홈페이지 이용 및 회원사 정보검색 방법은 PC, 모바일 동일합니다.

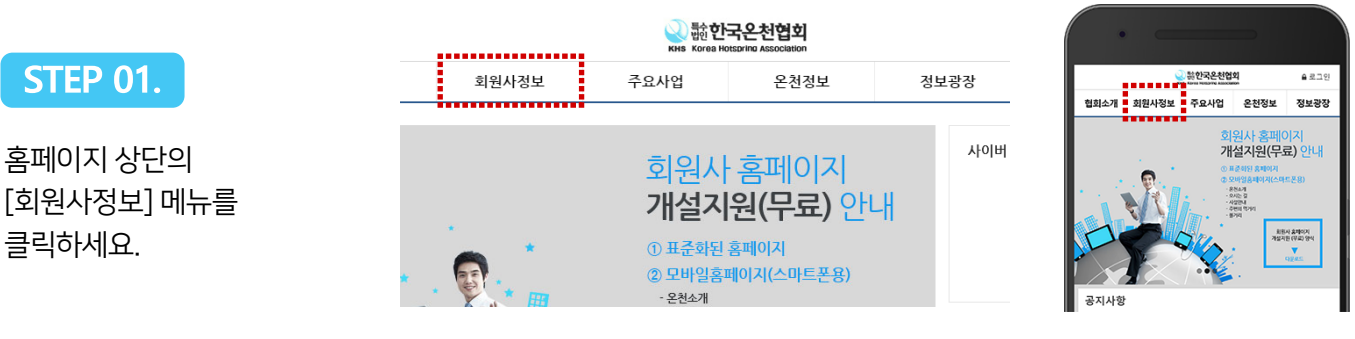

#### **STEP 02.**

회원사 목록에서 회원사명을 클릭하세요.

상단의 검색창 또는 지도를 이용하여 회원사를 검색할 수도 있습니다.

| 번호 | 지역 | 회원구분           | 회원사명                    | 주소                                           |
|----|----|----------------|-------------------------|----------------------------------------------|
| 18 | 충북 | 온천종사자<br>(정회원) | 청주온천스파피아                | 충청북도 청주시 서원구 청남로2005번길 100<br>� 043-287-5757 |
| 17 | 충북 | 온천종사자<br>(정희원) | 충북온천유한회사                | 충청북도 청주시 흥덕구 백봉로 171<br>• 0432783500         |
| 16 | 충북 | 온천종사자<br>(정회원) | 능암온천랜드                  | 충청북도 충주시 새바지길 37<br>📞 0438442020             |
| 15 | 충북 | 온천종사자<br>(정회원) | 수안보신용협동조합 수안보하이스<br>파지점 | 충청북도 충주시 수안보면 물탕2길 17<br>📞 0438468898        |

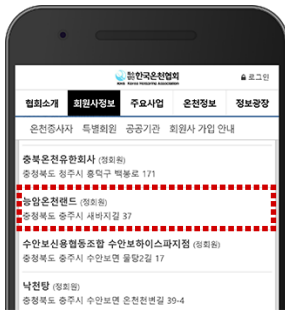

### STEP 03.

회원시

회원사의 주소, 약도 및 온천수 특징, 시설 등에 대한 상세 정보를 열람하실 수 있습니다.

| 업소사진 |                                                               |
|------|---------------------------------------------------------------|
| 업체명  | 능암온천랜드                                                        |
| 전화번호 | 0438442020                                                    |
| 주소   | 총청북도 충주시 새바지길 37 (앙성면, 능암온천랜드)                                |
| 약도   | 지도 소카이라<br>아이트 문<br>타이용천소 아이트 방일은천<br>동일은천 중·이트 등일은천<br>동일은 전 |

|                  | QU 動한국온社(<br>KHS Korea Hossania Asso |     |   |       |  |      | 국 <del>온</del> 천협회<br>otspring Association | 길 유회훈님 (온천종사자 - 정희원) ✔ 정보수정 으로그아웃<br>on |        |  |
|------------------|--------------------------------------|-----|---|-------|--|------|--------------------------------------------|-----------------------------------------|--------|--|
| 저버드로             | 협호                                   | 소개  |   | 회원사정보 |  | 주요사업 | 온천정보                                       | 정보광장                                    | 사이버 교육 |  |
| 영국 <del>영국</del> | fni HOME                             | 멤버쉽 | > | 정보수정  |  | /    |                                            |                                         |        |  |

홈페이지 로그인 후 상단 [정보수정] 클릭 후 회원정보의 [업소안내]에서 정보를 입력해주세요.

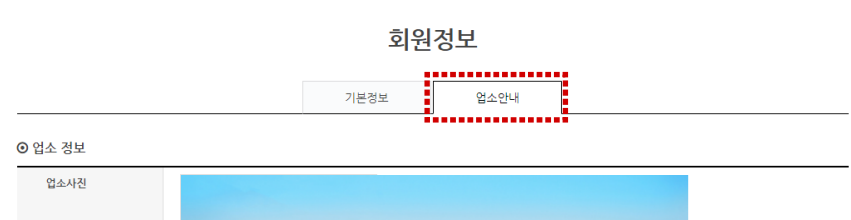